# Dean's List Rules, Reports and Updating Dean's List Results in Banner

#### **Overview**

*Dean's List Rules and Exclusions* are configured on the **Academic Standing Rules (SHAACST)** form in Banner.

**NOTE:** For updates to the Rules and Exceptions please contact Rob Dixon and Michelle Garcia, and copy the OSSS office at <u>OSSSCoreTeam@uillinois.edu</u>.

The rules are configured for Effective Term and consist of the following parameters:

Term – effective term of Dean's List process Type of GPA – choices are Institutional or Combined Type of Hours – choices are Attempted, Earned, Passed, GPA Minimum Term Hours – specify hours Minimum Term GPA – specify GPA Status – DL (Dean's List)

#### Document Direct Reports - https://docdirectpweb.admin.uillinois.edu/ddrint/servlet/ddrint

The **Dean's List process** is run in **Audit** and **Update** modes by term and produce the following reports:

AUDIT - Preliminary Dean's List – creates two downloadable Document Direct reports (same data, different file format) using a query based on a minimum term GPA of 3.5 (separate rpt for Nursing – 3.35 GPA).

**NOTE:** the Preliminary Dean's List reports will include students who meet the GPA, but not hour's requirement.

- SH2DLST01B Preliminary Dean's List separated by college, download as a PDF file.
- **SH2DLST02B Preliminary Dean's List Data** separated by college, saved as an HTML file, opens in web browser and can be copied/pasted into a spreadsheet.
- **UPDATE** Final Dean's List creates four downloadable Document Direct reports (same data, different file format) of students whose Dean's List indicator has been set on SHAINST in Banner for that term.
  - SH2DLST04B Final Dean's List separated by college, download as a PDF file.
  - SH2DLST05B Final Dean's List Data separated by college, saved as an HTML file, opens in web browser and can be copied/pasted into a spreadsheet.
  - **SH2DLST06B Final Dean's Publication List** separated by college, includes FERPA (confidentiality) indicator, download as a PDF file.
  - SH2DLST07B Final Dean's Publication List Data separated by college, includes FERPA (confidentiality) indicator, saved as an HTML file, opens in web browser and can be copied/pasted into a spreadsheet.

## View Dean's List Rules and Exceptions

Dean's List Rules and Exceptions are configured on the Academic Standing Rules (SHAACST) form.

| 🚳 Oracle Developer Forms Runtime - Web: Open > SHAINST - SGASTDN - SHAACST                                                                                                    |                                       |
|----------------------------------------------------------------------------------------------------|---------------------------------------|
| Eile Edit Options Block Item Becord Query Tools Help                                                                                                    | ORACLE                                |
| (⊑∽ 1 🗄 1 🖶 🖻 1 🏶 🗑 1 🔀 📾 1 🕒 1 ≜ 1 🖻 🖻 1 🕀 1 🗣 1 🗇 1 🖗 1 ⊘ 1 ♀ 1                                                                                                    | ?                                     |
| 🙀 Academic Standing Rules SHAACST 8.0 (BANRPTDV) (2UIC) 1000000000000000000000000000000000000                                                                                                    | >>>>>>>>>>>>>>>>>>>>>>>>>>>>>>>>>>>>> |
| Level: 20 VIndergrad - Chicago College: FL V Business Administration                                                                                                    |                                       |
|                                                                                                    |                                       |
| Academic Difficulty Rules                                                                                                    |                                       |
| Sequence     Enter Level – 2U and College Code     Institutional GPA       Term     Term     and select Options > Dean's List and       Probation Indicator     Cum                                                                                                    | Status                                |
| Term:     Overall GPA:                                                                                                    |                                       |
| Term:     Image: Completive:       Probation Indicator     Cumulative:       Overall GPA:     Image: Completive:                                                                                                    |                                       |
| Term:     Image: Complexity of the second second seco |                                       |
| Level Code; press LIST for valid codes.           Record: 1/1         List of Value                                                                                                    | Ţ                                     |

Select **Options** > **Dean's List and Excl Grade Rules** - Term is Effective Term for that and all future terms. Must be updated if Dean's List is calculated for summer terms or for updated rules/exclusions

| 🕌 Oracle Developer Forms I       | Runtime - Web: Open > S     | HAACST         |                         |                       |        |                     |
|----------------------------------|-----------------------------|----------------|-------------------------|-----------------------|--------|---------------------|
| Eile Edit Options Block Iter     | m Record Query Tools H      | jelp           |                         |                       | c      | <b>DRACLE</b>       |
| 🔲 🔊 🖹 i 🍋 🖶                      | ۵ 😰 ا 🎓 🎓 🖻                 | 🛞 i 📤 i 📇      | 🔁 主   🔁 🌆   🍕           | <   🔶   🗁   🕲   🤤   🗶 |        |                     |
| 🙀 Academic Standing Rules S      | SHAACST 8.0 (BANRPTDV)      | (2UIC)         |                         |                       |        | <u> </u>            |
| level: 20 🔻 Undergr              | ad - Chicago                | College: FL    | Rusiness Administration |                       |        |                     |
| Dean's List Rules/ Excluded      | Grades SHAACST 8.0 (BAI     | NRPTDV) (2UIC) |                         |                       |        | <u>२००२</u> २२२ ज × |
|                                  |                             |                |                         |                       |        |                     |
| Dean's List Rules                | Туре                        | Type of        | Minimum                 | Minimum               |        |                     |
| Term                             | GPA                         | Hours          | Term Hours              | Term GPA              | Status |                     |
| 220091                           |                             | G              | 12.000                  | 3,50000000            |        |                     |
|                                  |                             | Ē              |                         |                       |        |                     |
|                                  | j d                         |                |                         |                       |        |                     |
|                                  |                             |                |                         |                       |        |                     |
|                                  |                             |                |                         |                       |        |                     |
|                                  |                             |                |                         |                       |        | _                   |
|                                  |                             |                |                         |                       |        |                     |
|                                  |                             | ~              |                         |                       |        |                     |
| Excluded Grades                  |                             | $\sim$         | <u>_</u>                |                       |        |                     |
| Grade Abbrevia                   | ation                       |                |                         |                       |        |                     |
|                                  |                             | New term       | record required if R    | ules                  |        |                     |
|                                  |                             | and Exclus     | ions are updated        |                       |        |                     |
|                                  | РТ                          |                |                         |                       |        | 34 A                |
|                                  |                             |                |                         |                       |        | 4                   |
|                                  |                             |                |                         |                       |        |                     |
|                                  |                             |                |                         |                       |        |                     |
| Effective term of the rule code; | press LIST for valid codes. |                |                         |                       |        |                     |
| Record: 1/1                      | List of Valu                | <0SC>          | •                       |                       |        | )                   |

## View/Download Document Direct Reports

Open a web browser and access Document Direct:

https://docdirectpweb.admin.uillinois.edu/ddrint/servlet/ddrint

Click on the Search button, enter Report ID and click the search button and log in with your Enterprise ID and password.

| DocumentDirect for the Internet - Windows Intern                                           | et Explorer                                                                                                    |                                                    |                                                               | _ 🗆 🗙      |
|--------------------------------------------------------------------------------------------|----------------------------------------------------------------------------------------------------|----------------------------------------------------|---------------------------------------------------------------|------------|
| 🔆 💽 🗸 🔊 🖌 🖉 https://docdirectpweb.admin.uillinois.edu/ddrir                                | nt/servlet/ddrint                                                                                                    |                                                    | Google                                                        | P -        |
| File Edit View Favorites Tools Help<br>Links 🚡 AITS 🔁 Campus Links 🚡 UI Dev Enterprise 🚡 U | JI Enterprise 🚞 UIC 🔊 Custom                                                                                                    | nize Links 🙋 Dell Premier Support 👩 Free Hotmail 🐧 | ) Microsoft Office Update 😵 Microsoft Update 🖉 UIUC Phonebook | »<br>🖗 🕰 🤹 |
| Click Search button                                                                        | Locate - Windows Interne<br>https://docdrectpweb.admin.u<br>Document server:<br>Report ID:<br>Version ID:<br>(M/D/YY H:MM:SS A)<br>Section ID:<br>Page: | et Explorer                                        | Enter Report ID and<br>click Search button                    |            |

Select report and click on appropriate college and download/save report.

| 🖉 Document Direct Test Environment - Windows Interne | t Explorer                                                |                                          |                                      |                  |              |                   |          |               |                  |                     |                  |                  |                    | - • 🛛  |
|------------------------------------------------------|-----------------------------------------------------------|------------------------------------------|--------------------------------------|------------------|--------------|-------------------|----------|---------------|------------------|---------------------|------------------|------------------|--------------------|--------|
|                                                      | rvlet/ddrint                                              |                                          |                                      | $\left( \right)$ | <u></u>      |                   |          |               | ~                | <b>4 5</b>          | × Googl          | e                |                    | P-     |
| Elle Edit View Eavorites Tools Help                  |                                                           |                                          |                                      |                  | CIIC         | chere to          |          |               |                  |                     |                  |                  |                    |        |
| Links Conditional Computations Conditions Conditions | terorice 🦳 I III                                          | Customi                                  | ze Links 🖉 Dell Premier 9            |                  | dow          | nload re          | nort     | Indi          | ata 🙃 Mic        | rosoft Lindal       | е 🖉 шы           | C Phonebool      | 🥢 🔊 Windows        | »      |
|                                                      |                                                           |                                          |                                      |                  | uow          | modure            | port     | pa            |                  | rosore opadi        |                  | e monoboon       |                    | -      |
| 😤 🍄 🔡 👻 🌈 Internet Native Banner 🏾 🌈 Internet N      | 🛛 🖓 🛗 🔹 🍘 Internet Native Banner 🖉 Internet Native Banner |                                          |                                      |                  |              |                   |          |               |                  |                     |                  |                  |                    |        |
| 🎯 💫 🚱                                                |                                                           |                                          |                                      |                  |              |                   |          |               |                  |                     |                  |                  |                    |        |
| ZDocument Direct and UI2 Report                      |                                                           |                                          |                                      |                  |              |                   |          |               | n 🖉 Sig          | an 🔹 💽              |                  | Find             | •                  |        |
| ▲ Topic Report                                       | ľ                                                         | University o                             | f Illinois                           |                  |              | Prelimi           | nary Dea | n's List      |                  |                     |                  | 01/04/2          | 010 12:15 PM       |        |
| SH2DLST01B PRELIMINARY DEAN'S LIS                    |                                                           |                                          | Input Parameters - Term              | Code: 2          | 220091 (     | College: FL:FP:FG | FR:FT:GF | :GP Stude     | ent Level: 2U    | Minimum Te          | erm GPA: 3.      | 5                | 660                |        |
| Jan 7, 2010 11:49:55 AM AVailab                      | 194                                                       |                                          |                                      |                  |              |                   |          |               |                  |                     |                  |                  |                    |        |
| Jan 4, 2010 12:19:03 PM Availab                      |                                                           | College: FQ                              | - Engineering                        |                  |              |                   |          |               |                  |                     |                  |                  |                    |        |
| FW - Nursing<br>Jan 4, 2010 12:16:48 PM Availab      | ?                                                         | Student ID                               | Student Name                         | Stu<br>Type      | Stu<br>Class | Program           | Dept     | Major<br>Code | Inst<br>Term GPA | Overall<br>Term GPA | Overall<br>Hours | Overall<br>Hours | Dean's<br>List Ind |        |
| FP - Education                                       |                                                           | Anter Anter -                            | Abbasi, Sameer M                     | с                | 4            | 20FQ0109BS        | 2949     | 0109          | 3.50             | 3.50                | 16.000           | 16.000           |                    |        |
| E E Engineering                                      |                                                           | BTT1111-1000-10000                       | Abunijmeh, Khaled                    | с                | 3            | 20FQ0106BS        | 2737     | 0106          | 3.66             | 3.66                | 9.000            | 9.000            |                    |        |
| FR Architecture and the Arts                         |                                                           | B10,0010                                 | Aburime, Leon O                      | с                | 4            | 20FQ0115BS        | 2949     | 0115          | 3.57             | 3.57                | 14.000           | 14.000           |                    |        |
| FT - Lib Arts & Sciences                             |                                                           | \$1750 million                           | Aburto, Jose                         | С                | 4            | 20FQ0115BS        | 2949     | 0115          | 4.00             | 4.00                | 10.000           | 10.000           |                    |        |
| GF - Applied th Sciences                             |                                                           | #riter 160 15012                         | Abu Saleem, Homam                    | c                | 3            | 20FQ0109BS        | 2949     | 0109          | 3.57             | 3.57                | 14.000           | 14.000           |                    |        |
| GP - Urban Plann Public Af                           |                                                           | AND CONTRACTOR                           | Abutaleb, Abdul Kahman<br>Azmy Ahmed | C                | 3            | 20FQ0408BS        | 2437     | 0408          | 4.00             | 4.00                | 14.000           | 14.000           |                    |        |
| SH2DLST02B PRELIMINARY LIS                           |                                                           |                                          |                                      | с                | 4            | 20FQ0106BS        | 2737     | 0108          | 4.00             | 4.00                | 13.000           | 13.000           |                    |        |
| SH2DLST04B FINAL DEAN'S LIS                          | Click                                                     | n colle                                  | ae to                                | С                | 4            | 20FQ0115BS        | 2949     | 0115          | 3.63             | 3.63                | 13.000           | 11.000           |                    |        |
| SH2DLST05B FINAL DEAN'S LIST DA                      | CHERT                                                     |                                          |                                      | С                | 2            | 20FQ0108BS        | 2737     | 0106          | 4.00             | 4.00                | 16.000           | 15.000           |                    |        |
| SH2DLST06B FINAL DEAN'S PUBLICAT                     | dicolo                                                    | w rocult                                 | ·~                                   | с                | 4            | 20FQ0408BS        | 2437     | 0408          | 4.00             | 4.00                | 16.000           | 16.000           |                    |        |
| SH2DLST07B FINAL DEAN'S PUBLICAT                     | uispia                                                    | iy result                                | .>                                   | c                | 1            | 20EQ0300BS        | 2709     | 0300          | 3.66             | 3.66                | 12 000           | 12 000           |                    |        |
| SR4ASM101Z UIS ONLINE ASSESSMENT                     |                                                           |                                          |                                      | c                | 3            | 20FQ0109BS        | 2949     | 0109          | 3.50             | 3.50                | 14.000           | 14.000           |                    |        |
| VDRDETAIL DETAIL REPORT OF ADELE                     |                                                           | Antinger spints                          | Ahmed, Zohaib                        | с                | 4            | 20FQ0106BS        | 2737     | 0106          | 3.80             | 3.80                | 15.000           | 15.000           |                    |        |
| VDRSUMMARY SUMMARY REPORT OF ADEI                    |                                                           | Antonio mantia                           | Alafif, Mahmoud                      | с                | 4            | 20FQ0108BS        | 2737     | 0106          | 3.80             | 3.80                | 15.000           | 15.000           |                    |        |
| Medical Center Reports                               |                                                           | B(0) ( ) ( ) ( ( ) ( ) ( ) ( ) ( ) ( ) ( | Alcantara, Alberto G                 | С                | 3            | 20FQ0115BS        | 2949     | 0115          | 4.00             | 4.00                | 14.000           | 14.000           |                    |        |
|                                                      |                                                           | \$10,00,000-18                           | Alfawakhiri, Dima                    | С                | 4            | 20FQ0300BS        | 2709     | 0300          | 4.00             | 4.00                | 12.000           | 12.000           |                    |        |
|                                                      |                                                           | Antony filosophies                       | Almaraz, Juan Carlos                 | С                | 3            | 20FQ0106BS        | 2737     | 0106          | 3.57             | 3.57                | 14.000           | 14.000           |                    |        |
|                                                      |                                                           | ALCOLUMN                                 | Algam, lyad                          | C                | 4            | 20FQ0106BS        | 2737     | 0106          | 4.00             | 4.00                | 15.000           | 15.000           | <u> </u>           |        |
|                                                      |                                                           | And other states of the states           | Arvarez, Emmanuel E                  | C                | 4            | 20FQ01068S        | 2/3/     | 0105          | 4.00<br>2.60     | +.UU<br>2.50        | 14.000           | 14.000           | H                  |        |
|                                                      |                                                           | Anticontribution -                       | Amona, Adam D<br>Amlani Ali          | c                | 4            | 201-0011083       | 2709     | 0300          | 4.00             | 4.00                | 18.000           | 16.000           | <u> </u>           |        |
|                                                      |                                                           | Auropation (1997)                        | Ansari, Lara S                       | č                | 2            | 20FQ0408BS        | 2437     | 0408          | 4.00             | 4.00                | 14.000           | 14.000           |                    |        |
|                                                      |                                                           | Antonio con con                          | Arredondo, Juan Ignacio              | T                | 3            | 20FQ0115BS        | 2949     | 0115          | 3.50             | 3.50                | 8.000            | 8.000            | <u>     </u>       |        |
|                                                      | <u> </u>                                                  | \$12-12-13pt                             | Artiga, Adriana Carolina             | с                | 4            | 20FQ0127BS        | 2323     | 0127          | 3.80             | 3.80                | 15.000           | 15.000           |                    |        |
|                                                      | <b>9</b>                                                  |                                          |                                      |                  |              | Pa                | ge 27 of | 157           |                  |                     |                  |                  |                    | ~      |
|                                                      | Report: SH2DL                                             | ST01B                                    | Version: Jan 4,                      | 2010             | 12:16:4      | 8 PM              |          | Sec           | tion: FQ -       | Engineer:           | ing              |                  | Page 1 of 1        | 6      |
|                                                      |                                                           |                                          |                                      |                  |              |                   |          |               |                  | ch IN               |                  |                  |                    |        |
|                                                      | 2                                                         |                                          |                                      |                  |              |                   |          |               |                  |                     | 1-               |                  |                    | 40001  |
| Done                                                 |                                                           |                                          |                                      |                  |              |                   |          |               |                  |                     | 🚽 🗸 Trus         | ted sites        |                    | 100% - |

Download/save the report

| 🖉 Download - Windows Internet Explorer                                                                                                    |          |                           |
|----------------------------------------------------------------------------------------------------|----------|---------------------------|
| https://docdirectdweb.admin.uillinois.edu/ddrint/servlet/docviewer                                                                                                    | < ₽      |                           |
| Document Direct and UI2 Report: SH2DLSTOIB (Jan 4, 12:16:48 PM)<br>FQ - Enginee Select Current Section<br>Pages All<br>Current Section<br>Current Page<br>From: 1 To 1<br>Specify the data that you want to download.<br>All data<br>Download as: PDF Select PDF<br>Select data<br>Download as: CSV Select PDF<br>Select the policy containing a group of data<br>selection rules.<br>Policy: FIARAGEDCS S<br>Group: SH2DLSTOIB<br>Compress into ZIP archive format | 2010     | Click here to<br>download |
| Done 🗸 🔍 🔍                                                                                                    | 100% 🔹 🥁 |                           |

## Open the zipped file

| File Dow | mload 🛛 🔀                                                                                                    |
|----------|----------------------------------------------------------------------------------------------------|
| Do you   | want to open or save this file?                                                                                                    |
|          | Name: dn14f1f661422721031616.zip<br>Type: Compressed (zipped) Folder, 106KB<br>From: docdirectdweb.admin.uillinois.edu<br><u>O</u> pen <u>S</u> ave Cancel                               |
| 2        | While files from the Internet can be useful, some files can potentially<br>harm your computer. If you do not trust the source, do not open or<br>save this file. <u>What's the risk?</u> |

### Double click on PAGE0.HTML and then click Open in File Download window.

| C:\Documents and Settings\mmwilso\Local Setting            | gs\Temporary Internet Files\Content.IE5\P0C7158P\ 📃 🗖 🗙                            |  |  |  |  |  |  |  |  |
|------------------------------------------------------------|------------------------------------------------------------------------------------|--|--|--|--|--|--|--|--|
| File Edit View Favorites Tools Help                        |                                                                                    |  |  |  |  |  |  |  |  |
| 🕝 Back - 🕥 - 🎓 🔎 Search 🎼 Folders 💷 - 🔯 Folder Sync        |                                                                                    |  |  |  |  |  |  |  |  |
| Address 🚺 C:\Documents and Settings\mnwilso\Local Settings | \Temporary Internet Files\Content.IE5\P0C7158P\dnf4f10061435721031a16[1].zi 💌 🛃 Go |  |  |  |  |  |  |  |  |
| Name A                                                     | Type Packe Has Size R Date                                                         |  |  |  |  |  |  |  |  |
| Folder Tasks                                               | Adobe Acrob 107 KB No 196 KB 46% 1/8/2010 12:00 PM                                 |  |  |  |  |  |  |  |  |
| Extract all files                                          |                                                                                    |  |  |  |  |  |  |  |  |
|                                                            | File Download                                                                      |  |  |  |  |  |  |  |  |
| File and F                                                 |                                                                                    |  |  |  |  |  |  |  |  |
|                                                            | Do you want to open this file?                                                     |  |  |  |  |  |  |  |  |
| Copy file to open                                          | Name: PAGE0.PDF                                                                    |  |  |  |  |  |  |  |  |
| Publish                                                    | Type: Adobe Acrobat Document                                                       |  |  |  |  |  |  |  |  |
| X Delete this file                                         |                                                                                    |  |  |  |  |  |  |  |  |
|                                                            | Upen Cancel                                                                        |  |  |  |  |  |  |  |  |
| Other Places                                               |                                                                                    |  |  |  |  |  |  |  |  |
| C POC7158P                                                 | CIICK to open report<br>h be useful, some files can potentially                    |  |  |  |  |  |  |  |  |
| My Documents                                               | file. What's the risk?                                                             |  |  |  |  |  |  |  |  |
| My Network Places                                          |                                                                                    |  |  |  |  |  |  |  |  |
|                                                            |                                                                                    |  |  |  |  |  |  |  |  |
| Details                                                    |                                                                                    |  |  |  |  |  |  |  |  |
|                                                            |                                                                                    |  |  |  |  |  |  |  |  |
|                                                            |                                                                                    |  |  |  |  |  |  |  |  |
|                                                            |                                                                                    |  |  |  |  |  |  |  |  |
| 1 objects selected                                         |                                                                                    |  |  |  |  |  |  |  |  |
|                                                            |                                                                                    |  |  |  |  |  |  |  |  |

Report displays in PDF format. Save as required.

| T PAGEO.PDF - Adobe    | Acrobat Profess                                                                                                  | ional                                |             |              |                  |            |               |                  |                     |                            |                            |                    |      |  | × |
|------------------------|----------------------------------------------------------------------------------------------------|--------------------------------------|-------------|--------------|------------------|------------|---------------|------------------|---------------------|----------------------------|----------------------------|--------------------|------|--|---|
| File Edit View Documen | t Comments Form                                                                                                  | s Tools Advanced Window H            | Help        |              |                  |            |               |                  |                     |                            |                            |                    |      |  | × |
| 🛛 💭 Create PDF 🝷 🐔     | 🍯 Create PDF = 🍒 Combine Files = 🌜 Export = 🖾 Start Meeting = 🍰 Secure = 🥒 Sign = 📃 Forms = 🍚 Review & Comment = |                                      |             |              |                  |            |               |                  |                     |                            |                            |                    |      |  |   |
|                        |                                                                                                    |                                      |             |              |                  |            |               |                  |                     |                            |                            |                    | _    |  |   |
|                        |                                                                                                    |                                      |             |              |                  |            |               |                  |                     |                            |                            |                    |      |  |   |
| <b>B</b>               | L Indonesia in a                                                                                                 | - 6 III:i                            |             |              |                  |            |               |                  |                     |                            | 01/01                      |                    |      |  | ^ |
| -                      | University c                                                                                                    | DI IIIINOIS                          |             |              | Prelim           | inary Dea  | an's List     |                  |                     |                            | 01/04/.                    | 2010 12:1          | 5 PM |  | = |
| ils.                   | BDO                                                                                                    |                                      |             |              |                  |            |               |                  |                     |                            |                            |                    |      |  |   |
|                        |                                                                                                    | Input Parameters - Term              | Code: 2     | 20091 0      | College: FL;FP;F | ג;FR;FT;GF | GP Stud       | ent Level: 2U    | J Minimum T         | erm GPA: 3                 | .5                         |                    |      |  |   |
| -                      |                                                                                                    |                                      |             |              |                  |            |               |                  |                     |                            |                            |                    |      |  |   |
|                        | College: FQ                                                                                                    | - Engineering                        |             |              |                  |            |               |                  |                     |                            |                            |                    |      |  |   |
|                        | Level: 20 - U                                                                                                    | Undergrad - Chicago                  | - T         | 1            |                  | T          | 1             | 1                | r                   |                            | 1                          | 1 1                |      |  |   |
| ?                      | Student ID                                                                                                    | Student Name                         | Stu<br>Type | Stu<br>Class | Program          | Dept       | Major<br>Code | Inst<br>Term GPA | Overall<br>Term GPA | Overall<br>Hours<br>Earned | Overall<br>Hours<br>Graded | Dean's<br>List Ind |      |  |   |
|                        | 66/5265371                                                                                                    | Abbasi, Sameer M                     | С           | 4            | 20FQ0109BS       | 2949       | 0109          | 3.50             | 3.50                | 16.000                     | 16.000                     |                    |      |  |   |
|                        | 6/40184.364                                                                                                    | Abunijmeh, Khaled                    | С           | 3            | 20FQ0106BS       | 2737       | 0106          | 3.66             | 3.66                | 9.000                      | 9.000                      |                    |      |  |   |
|                        | 673424716                                                                                                    | Aburime, Leon O                      | С           | 4            | 20FQ0115BS       | 2949       | 0115          | 3.57             | 3.57                | 14.000                     | 14.000                     |                    |      |  |   |
|                        | 676847750                                                                                                    | Aburto, Jose                         | С           | 4            | 20FQ0115BS       | 2949       | 0115          | 4.00             | 4.00                | 10.000                     | 10.000                     |                    |      |  |   |
|                        | 664 391 300                                                                                                    | Abu Saleem, Homam                    | С           | 3            | 20FQ0109BS       | 2949       | 0109          | 3.57             | 3.57                | 14.000                     | 14.000                     |                    |      |  |   |
|                        | 667212288                                                                                                    | Abutaleb, Abdul Rahman<br>Azmy Ahmed | С           | 3            | 20FQ0408BS       | 2437       | 0408          | 4.00             | 4.00                | 14.000                     | 14.000                     |                    |      |  |   |
|                        | 6.7%41%302                                                                                                    | Acevedo, Antonio E                   | С           | 4            | 20FQ0106BS       | 2737       | 0106          | 4.00             | 4.00                | 13.000                     | 13.000                     |                    |      |  |   |
|                        | 6/46458.3140                                                                                                    | Acosta, Ramon                        | С           | 4            | 20FQ0115BS       | 2949       | 0115          | 3.63             | 3.63                | 13.000                     | 11.000                     |                    |      |  |   |
|                        | 6.7.680.76.16                                                                                                    | Adhikari, Shraddha                   | С           | 2            | 20FQ0106BS       | 2737       | 0106          | 4.00             | 4.00                | 16.000                     | 15.000                     |                    |      |  |   |
|                        | 66885-1721                                                                                                    | Afuwape, Olusoji<br>Adeyemi-Taofik   | С           | 4            | 20FQ0408BS       | 2437       | 0408          | 4.00             | 4.00                | 16.000                     | 16.000                     |                    | _    |  |   |
|                        | 6.7 1089980 3.2                                                                                                  | Aguilar, Richard                     | С           | 1            | 20FQ0300BS       | 2709       | 0300          | 3.66             | 3.66                | 12.000                     | 12.000                     |                    |      |  |   |
|                        | 66E/181353                                                                                                    | Ahmad, Jamel Khalid                  | С           | 3            | 20FQ0109BS       | 2949       | 0109          | 3.50             | 3.50                | 14.000                     | 14.000                     |                    |      |  |   |
|                        | 644040464.3                                                                                                    | Ahmed, Zohaib                        | С           | 4            | 20FQ0106BS       | 2737       | 0106          | 3.80             | 3.80                | 15.000                     | 15.000                     |                    |      |  |   |
|                        | 6.6.20.34.5.9209                                                                                                 | Alafif, Mahmoud                      | С           | 4            | 20FQ0106BS       | 2737       | 0106          | 3.80             | 3.80                | 15.000                     | 15.000                     |                    |      |  |   |
|                        | 66.13168273                                                                                                    | Alcantara, Alberto G                 | C           | 3            | 20FQU115BS       | 2949       | 0115          | 4.00             | 4.00                | 14.000                     | 14.000                     |                    |      |  |   |
|                        | 6/403,20876                                                                                                    | Anawakhiri, Dima                     | 0           | 4            | 20FQ0300BS       | 2709       | 0.106         | 4.00             | 4.UU<br>3.E7        | 12.000                     | 12.000                     |                    |      |  |   |
|                        | 6703.742.520                                                                                                    | Almaraz, Juan Carlos                 | 0           | 3            | 20FQ0106BS       | 2737       | 0106          | 3.57             | 3.57                | 14.000                     | 14.000                     |                    |      |  |   |
|                        | 67.01285896                                                                                                    | Alyarez, Emmanuel E                  | C           | 4            | 20FQ0106BS       | 2737       | 0106          | 4.00             | 4.00                | 11.000                     | 11.000                     |                    |      |  |   |
|                        | 44, 296, 25, 20                                                                                                  | Ambriz Adam D                        | C           | 3            | 20F00115BS       | 2949       | 0115          | 3.50             | 3.50                | 14.000                     | 14.000                     |                    |      |  |   |
|                        | 64.33780442                                                                                                    | Amlani Ali                           | c           | 4            | 20FQ0300BS       | 2709       | 0300          | 4.00             | 4.00                | 16.000                     | 16.000                     |                    |      |  |   |
|                        | 6.788,208,36                                                                                                    | Ansari, Lara S                       | c           | 2            | 20FQ0408BS       | 2437       | 0408          | 4.00             | 4.00                | 14.000                     | 14.000                     |                    |      |  |   |
|                        | 16,75,787.69                                                                                                    | Arredondo, Juan Ignacio              | Т           | 3            | 20FQ0115BS       | 2949       | 0115          | 3.50             | 3.50                | 8.000                      | 8.000                      |                    |      |  |   |
| ~                      | 651529011                                                                                                    | Artiga, Adriana Carolina             | C           | 4            | 20FQ0127BS       | 2323       | 0127          | 3.80             | 3.80                | 15.000                     | 15.000                     |                    |      |  |   |
| Ű                      | L                                                                                                    |                                      |             |              | _                |            |               | 4                |                     |                            | 1.                         |                    |      |  |   |
| <b></b>                |                                                                                                    |                                      |             |              | Pa               | ige 27 of  | 157           |                  |                     |                            |                            |                    |      |  | ~ |

### **HTML version** report – copy/paste contents into a spreadsheet

| 🖉 Document Direct Test Environment - Windows Internet                       | Explorer                                                                                    |                                        | - 2 🛛               |
|-----------------------------------------------------------------------------|---------------------------------------------------------------------------------------------|----------------------------------------|---------------------|
| 💽 🕞 👻 🙋 https://docdirectdweb.admin.uillinois.edu/ddrint/ser                | /let/ddrint                                                                                 | Google                                 | -                   |
| File Edit View Favorites Tools Help                                         |                                                                                             |                                        |                     |
| i Links 🦳 AITS 🦳 Campus Links 🎦 UI Dev Enterprise 📋 UI Ent                  | erprise 🛅 UIC 🙋 Customize Links 🙋 Dell Premier Support 🙋 Free Hotmail 🍓 Microsoft Office Up | date 🕵 Microsoft Update 💋 UIUC Phonebo | ok 🙋 Windows 🥙      |
| 😭 🍄 😁 👻 🏀 Internet Native Banner 🏀 Internet N                               | tive Banner 🌈 Document Direct Test En 🗙                                                     | 🚹 🔹 🔝 👘 👘 🖬 Page • 🤇                   | ) Tools + 🔞 + 🕼 🚉 🦓 |
| 🎏 🔍 3                                                                       | 🔄 🄄 🐌   🛃   😮 🖳                                                                             |                                        |                     |
| cument Direct and UI2 Report                                                | College code College desc Student level code Student level desc Student Id                  | Student Last Name Student First Na     | ame Student M       |
| Topic<br>Report                                                             | FL Administration 2U Undergrad - Chicago Kaketta 1970                                       | Abuzaghleh Ilham                       | Ali                 |
| SH2DLST01B PRELIMINARY DEAN'S LIST                                          | FL Dusiness 20 Undergrad - Chicago Heating 10                                               | Adams Lauren                           |                     |
| BE Jan 7, 2010 11:50:51 AV Available                                        | FL Busines Undergrad - Chicago                                                              | Adams Nicole                           |                     |
| ■ Jan 7, 2010 11:48:5 AM Available<br>■ Jan 4, 2010 12 01 PM Available      | Administration<br>FL Business                                                               | Adan Yolanda                           |                     |
| Jan 4, 201                                                                  | Busines Click cursor on report and use                                                      | nan Aagib                              |                     |
| TOSB FINAL DEAN'S LIST                                                      | Busines the keys – CTRL A and then                                                          | a Zavna                                |                     |
| DLST06B FINAL DEAN'S PUBLICATION LIS:<br>TO7B FINAL DEAN'S PUBLICATION LIS: | Busines CTDL C to come contracto of none                                                    | iang Cesar                             |                     |
| Select "Data"                                                               | Adminis CIRL C TO COPY CONTENTS OF Page                                                     | nang Cesar                             |                     |
| version of report                                                           | Adminis<br>Business                                                                         | Monanimed                              |                     |
|                                                                             | Administration<br>Business                                                                  | Anned Mustala                          |                     |
|                                                                             | FL Administration 20 Undergrad - Chicago Content and a                                      | Ajjampur Shruthi                       |                     |
|                                                                             | FL Administration 2U Undergrad - Chicago MAR TETT C                                         | Ajster Michael                         |                     |
|                                                                             | FL Administration 2U Undergrad - Chicago                                                    | Akai Mamiko                            | <u> </u>            |
|                                                                             | FL Administration 2U Undergrad - Chicago Matthewart                                         | Alexander Brian                        |                     |
|                                                                             | FL Dustness 2U Undergrad - Chicago                                                          | Ali Naurin                             | 2                   |
|                                                                             | FL Business 2U Undergrad - Chicago                                                          | Al-Khatib Abeer                        | E i                 |
|                                                                             | FL Business 2U Undergrad - Chicago                                                          | Alsibaie Dana                          | M C                 |
|                                                                             | FL Business Administration 20 Undergrad - Chicago                                           | Alvarado Gabriel                       |                     |
|                                                                             | FL Business 2U Undergrad - Chicago Michael Page                                             | Amato Gina                             |                     |
|                                                                             | Report: SH2DLST02B Version: Jan 4, 2010 12:18:00 FM                                         | Section: report                        | Page 1 of 1         |
|                                                                             |                                                                                             |                                        |                     |

#### Paste into spreadsheet and save

| Prof         Prof         Prof <th< th=""><th></th><th></th><th>- (1 - 🛱</th><th>0 🗳 🚨</th><th><b>1</b>) <del>-</del></th><th></th><th></th><th></th><th>Book3</th><th>[Compatibi</th><th>lity Mode]</th><th>- Microsoft</th><th>Excel</th><th></th><th></th><th></th><th></th><th></th><th></th><th>- 5</th><th>×</th></th<>                                                                                                    |       |          | - (1 - 🛱     | 0 🗳 🚨     | <b>1</b> ) <del>-</del> |           |                   |                                                                                                    | Book3      | [Compatibi | lity Mode] | - Microsoft | Excel      |              |          |                                          |          |               |          | - 5      | ×   |
|----------------------------------------------------------------------------------------------------|-------|----------|--------------|-----------|-------------------------|-----------|-------------------|----------------------------------------------------------------------------------------------------|------------|------------|------------|-------------|------------|--------------|----------|------------------------------------------|----------|---------------|----------|----------|-----|
| A Cut<br>Path       Audit       10       A'A'<br>(1)       A'A'<br>(1)       A'A'<br>(1)       A'A'<br>(1)       A'A'<br>(1)       A'A'<br>(1)       A'A'<br>(1)       A'A'<br>(1)       A'A'<br>(1)       A'A'A'<br>(1)       A'A'A'<br>(1)       A'A'A'A'<br>(1)       A'A'A'A'A'<br>(1)       A'A'A'A'A'A'A'A'A'A'A'A'A'A'A'A'A'A'A'                                                                                                    | 9     | Home     | Insert       | Page La   | yout Fo                 | rmulas I  | Data Review       | w View                                                                                                    | Add-In     | s Acrob    | at         |             |            |              |          |                                          |          |               |          | 0 - 1    | s x |
| Image: Total Plant         Total Plant         Total Plant <td></td> <td>X Cut</td> <td></td> <td></td> <td>1.2</td> <td>(</td> <td></td> <td></td> <td>-</td> <td></td> <td></td> <td></td> <td></td> <td>HHD.</td> <td>F R</td> <td></td> <td>1000</td> <td>Σ AutoSun</td> <td>1 - A</td> <td>(33)</td> <td></td>                                                                                                    |       | X Cut    |              |           | 1.2                     | (         |                   |                                                                                                    | -          |            |            |             |            | HHD.         | F R      |                                          | 1000     | Σ AutoSun     | 1 - A    | (33)     |     |
| Parte         Form         Parter         B         I         I <thi< th="">         I         I         <t< td=""><td></td><td>Ea Cor</td><td>w</td><td>Arial</td><td>* 10</td><td>· A A</td><td></td><td>37-</td><td>Wrap Te</td><td>đ</td><td>General</td><td></td><td>- 55</td><td></td><td>-</td><td><b>1</b></td><td></td><td>Eill -</td><td>ZI</td><td>uru -</td><td></td></t<></thi<>                                                                                                    |       | Ea Cor   | w            | Arial     | * 10                    | · A A     |                   | 37-                                                                                                    | Wrap Te    | đ          | General    |             | - 55       |              | -        | <b>1</b>                                 |          | Eill -        | ZI       | uru -    |     |
| Cupboard Parties         Find A Part         Find A Part         Calls         Calls <thcalls< th=""> <thc< td=""><td>Paste</td><td></td><td>and Delinter</td><td>BI</td><td><u>u</u> - (H) -</td><td>3 - A -</td><td></td><td>·注 ·注</td><td>Merge &amp;</td><td>Center *</td><td>\$ - %</td><td>, 0.0.00</td><td>Condition</td><td>al Format</td><td>Cell</td><td>Insert Delet</td><td>e Format</td><td></td><td>Sort &amp;</td><td>Find &amp;</td><td></td></thc<></thcalls<>                                                                                                    | Paste |          | and Delinter | BI        | <u>u</u> - (H) -        | 3 - A -   |                   | ·注 ·注                                                                                                    | Merge &    | Center *   | \$ - %     | , 0.0.00    | Condition  | al Format    | Cell     | Insert Delet                             | e Format |               | Sort &   | Find &   |     |
| All         Call         Call <thc< td=""><td>*</td><td>J FOR</td><td>mat Painter</td><td></td><td></td><td></td><td></td><td></td><td></td><td>_</td><td></td><td></td><td>Formatting</td><td>* as Table *</td><td>Styles *</td><td>* *</td><td>*</td><td>Z Clear *</td><td>Filter</td><td>Select *</td><td></td></thc<>                                                                                                    | *     | J FOR    | mat Painter  |           |                         |           |                   |                                                                                                    |            | _          |            |             | Formatting | * as Table * | Styles * | * *                                      | *        | Z Clear *     | Filter   | Select * |     |
| A         B         C         D         E         F         G         H         I         J         K         L         M         N         O         P         Q         R         S           1         2         College         College         College         College         Student         Student         Stude                                                                                                    |       | Cilpuoar | u a          |           | Font                    |           | 91                | Angrime                                                                                                    | anc.       |            | NUMD       | er (a       |            | styles       |          | Cens                                     |          |               | colung   |          |     |
| A         B         C         D         E         F         G         H         I         J         K         L         M         N         O         P         Q         R         S           2         College         College         Student         Student <td< td=""><td></td><td>A1</td><td>• (</td><td>Ĵx.</td><td></td><td></td><td></td><td></td><td>1</td><td>1</td><td>1</td><td></td><td></td><td></td><td></td><td></td><td></td><td></td><td></td><td></td><td>×</td></td<>                                                                                                    |       | A1       | • (          | Ĵx.       |                         |           |                   |                                                                                                    | 1          | 1          | 1          |             |            |              |          |                                          |          |               |          |          | ×   |
| 1         Student         Student         Stud                                                                                                    |       | A        | В            | C         | D                       | E         | F                 | G                                                                                                    | Н          |            | J          | K           | L          | М            | N        | 0                                        | Р        | Q             | R        | S        | -   |
| 2         College         College         College         College         College         College         College         Student         Student         Stud                                                                                                    | 1     |          |              |           | Student                 | Student   |                   | Student                                                                                                    | Student    |            |            |             |            |              |          |                                          | Ovorall  | Ovorall       | Ovorall  |          |     |
| 2         rode         dess         observed         Student_Lit         me         ne         M         Type         Class         Program         Dept         ode         med         aded         state           3         FL         atrimistr         Undergrad         Atrimistr         Undergrad         Atrimistr         Undergrad                                                                                                    |       |          | College      | College   | level co                | level de  |                   | l ast Na                                                                                                    | First Na   | Student    | Student    | Student     |            |              | Maior C  | Inst Ter                                 | Term GP  | Hours Fa      | Hours Gr | Deans I  |     |
| Business         Administr         Undergrad         Abuzaghi<br>Administr         Adam         Ali         C         2 Bis         2846         9870         3.82         3.82         17         17           4         FL         ation         2U         -Chicago         Adams         Lawer A         C         2 Bis         2846         9870         3.82         3.82         17         17           5         FL         ation         2U         -Chicago         Adams         Lawer A         C         185         2846         9870         3.75         16         16           6         FL         ation         2U         -Chicago         Adams         Nicole         E         C         2 Bis         2846         9870         3.75         16         16           7         FL         ation         2U         -Chicago         Adam         Adam         Adam         C         2 Bis         2 Bis         2 Bis         2 Bis         2 Bis         2 Bis         2 Bis         2 Bis         2 Bis         2 Bis         2 Bis         2 Bis         2 Bis         2 Bis         2 Bis         2 Bis         2 Bis         2 Bis         2 Bis         2 Bis         2 Bis                                                                                                    | 2     |          | code         | desc      | de                      | SC        | Student Id        | me                                                                                                    | me         | MI         | Туре       | Class       | Program    | Dept         | ode      | m GPA                                    | A        | rned          | aded     | st Ind   |     |
| Administr         Undergrad<br>Business         Administr         Undergrad<br>Administr         Administr         Admini                                                                                                    |       |          |              | Business  |                         | -<br>     |                   |                                                                                                    |            |            |            |             |            |              |          | 1.1.1.1.1.1.1.1.1.1.1.1.1.1.1.1.1.1.1.1. |          |               |          | -        |     |
| 3       FL       ation       20       -Chicago       water the left line       Ala       C       2 BS       2 2 4 6       9 870       3 82       3 82       17       17         4       FL       ation       20       -Chicago       water the left line       Adamistrix       -       2 0 FL970       -       -       -       -       -       -       -       -       -       -       -       -       -       -       -       -       -       -       -       -       -       -       -       -       -       -       -       -       -       -       -       -       -       -       -       -       -       -       -       -       -       -       -       -       -       -       -       -       -       -       -       -       -       -       -       -       -       -       -       -       -       -       -       -       -       -       -       -       -       -       -       -       -       -       -       -       -       -       -       -       -       -       -       -       -       -       -       -                                                                                                    |       |          |              | Administr |                         | Undergrad |                   | Abuzaghl                                                                                                    |            |            |            |             | 20FL9870   |              |          |                                          |          |               |          |          |     |
| 4       Husiness<br>Administr       Undergrad<br>ation       Adams       Lauren       A       C       185       2846       9870       3.75       3.75       16       16         5       Husiness<br>Administr       Undergrad<br>ation       Undergrad<br>ation       Adams       Lauren       A       C       185       2846       9870       3.75       3.75       16       16         6       Husiness<br>Administr       Undergrad<br>Administr       Adams       Nicole       E       C       2855       2846       3501       3.75       3.75       16       16         7       FL       ation       2U       -Chicago       Adams       Adam       C       385       2666       1000       3.75       3.75       15       12         7       FL       ation       2U       -Chicago       Adam       Adam       C       285       2866       1000       3.5       3.5       18       18         8       FL       ation       2U       -Chicago       Adam       C       285       2866       1000       3.5       3.5       18       18         9       FL       ation       2U       -Chicago       Adam       C       4                                                                                                    | 3     |          | FL           | ation     | 20                      | - Chicago | 66601816 1 81302  | eh                                                                                                    | llham      | Ali        | С          | 2           | BS         | 2846         | 9870     | 3.82                                     | 3.82     | 17            | 17       |          | _   |
| 4       FL       ation       2U       -Chicago       atom       2U       -Chicago         5       FL       ation       2U       -Chicago       atom       2u       -Chicago         6       FL       atom       2U       -Chicago       atom       2u       -Chicago         6       FL       atom       2U       -Chicago       atom       2u       -Chicago         7       Business       -Chicago       atom       2u       -Chicago       atom       2u       -Chicago       atom       -Chicago       atom       -Chicago       -Chicago                                                                                                    |       |          |              | Business  |                         |           |                   |                                                                                                    |            |            |            |             | 2051 0970  |              |          |                                          |          |               |          |          |     |
| 1         1         1         1         1         1         1         1         1         1         1         1         1         1         1         1         1         1         1         1         1         1         1         1         1         1         1         1         1         1         1         1         1         1         1         1         1         1         1         1         1         1         1         1         1         1         1         1         1         1         1         1         1         1         1         1         1         1         1         1         1         1         1         1         1         1         1         1         1         1         1         1         1         1         1         1         1         1         1         1         1         1         1         1         1         1         1         1         1         1         1         1         1         1         1         1         1         1         1         1         1         1         1 <th1< th=""> <th1< th=""> <th1< th=""> <th1< th=""></th1<></th1<></th1<></th1<>                                                                                                    | 4     |          | FI           | Administr | 211                     | - Chicago | 44.1099775.8      | Adame                                                                                                    | Lauron     | ۵          | C          | 1           | ZUFL9070   | 2846         | 9870     | 3 75                                     | 3 75     | 16            | 16       |          |     |
| 5       FL       Administr       Undergrad       Adams       Nicole       E       C       20FL3601       2846       3501       3.75       3.75       16       16         6       FL       ation       2U       -Chicago       Adams       Nicole       E       C       20FL1000       20846       3501       3.75       3.75       16       16         7       FL       ation       2U       -Chicago       Adam       Yolanda       C       20FL1000       20556       1000       3.75       3.75       15       12         8       FL       ation       2U       -Chicago       Adam       Yolanda       C       20FL1000       20556       1000       3.5       3.5       18       18         9       FL       ation       2U       -Chicago       Adia       C       20FL1000       20556       1000       3.5       3.5       18       18         9       FL       ation       2U       -Chicago       Adia       C       20FL1000       20556       1000       3.5       3.5       12       12         10       EL       ation       2U       -Chicago       Adiang       Cesar       <                                                                                                    | -     |          |              | Business  | 20                      | - onicago |                   | Additio                                                                                                    | Lauren     | ^          | U III      | -           | 00         | 2040         | 5070     | 5.15                                     | 5.75     | 10            | 10       | 8        |     |
| 5       FL       ation       2U       - Chicago       Adams       Nicole       E       C       2 BS       2846       3501       3.75       3.75       16       16         6       Business       Administr       Undergrad       Adams       Nicole       E       C       2 BS       2846       3501       3.75       3.75       16       16         7       FL       ation       2U       - Chicago       Adams       Adams       C       2 BS       2846       1432       3.62       16       16         7       FL       ation       2U       - Chicago       Adam       Aquib       C       2 BS       2846       1432       3.62       3.62       16       16         8       FL       ation       2U       - Chicago       Affa       Zayna       C       2 BS       2846       1432       3.62       3.6       18         8       Business       Administr       Undergrad       Affa       Zayna       C       2 BS       2 656       1000       3.5       3.5       18       18         9       FL       ation       2U       - Chicago       Affa       Zayna       C       2 B                                                                                                    |       |          |              | Administr |                         | Undergrad |                   |                                                                                                    |            |            |            |             | 20FL3501   |              |          |                                          |          |               |          |          |     |
| 6       Business       Undergrad       Volanda       C       3 BS       2656       1000       3.75       3.75       15       12         7       FL       ation       2U       -Chicago       Administr       Undergrad       Administr       20FL1000       20FL1432       20FL1432       3.62       3.62       3.62       16       16         8       FL       ation       2U       -Chicago       Adma       Aagib       C       20FL1000       20FL1432       3.62       3.62       16       16         9       FL       ation       2U       -Chicago       Adma       Acgib       C       20FL1000       20FL1000       3.5       3.5       18       18         9       FL       ation       2U       -Chicago       Affa       Zayna       C       2 BS       2656       1000       3.5       3.5       12       12         9       FL       ation       2U       -Chicago       Affa       Zayna       C       2 BS       2656       1000       3.5       3.5       12       12         10       FL       ation       2U       -Chicago       Affa       Zayna       C       4 BS       26                                                                                                    | 5     |          | FL           | ation     | 2U                      | - Chicago | 646/9 T 1886 T 1  | Adams                                                                                                    | Nicole     | E          | С          | 2           | BS         | 2846         | 3501     | 3.75                                     | 3.75     | 16            | 16       |          |     |
| Administr       Undergrad       Adam       Yolanda       C       3 BS       2656       1000       3.75       3.76       15       12         7       FL       ation       2U       -Chicago       Adam       Adam       C       3 BS       2666       1000       3.75       3.76       15       12         8       FL       ation       2U       -Chicago       Adam       Aaqib       C       2 BS       2846       1432       3.62       3.62       16       16         8       FL       ation       2U       -Chicago       Affra       Zayna       C       2 BS       2666       1000       3.5       3.5       18       18         9       FL       ation       2U       -Chicago       Affra       Zayna       C       4 BS       2656       1000       3.5       3.5       12       12       12         10       FL       ation       2U       -Chicago       Affra       Zayna       C       4 BS       2656       1000       3.5       3.5       12       12       12       12       12       12       12       14       14       14       14       14       14       1                                                                                                    |       |          |              | Business  |                         |           |                   |                                                                                                    |            |            |            |             |            |              |          |                                          |          |               |          |          |     |
| 6       FL       ation       2U       - Chicago       - Chicago <th- chicago<="" th="">       - Chicago</th->                                                                                                    |       |          |              | Administr |                         | Undergrad |                   |                                                                                                    | 0.000      |            |            |             | 20FL1000   |              |          |                                          |          |               |          |          |     |
| PL       Dusiness<br>Administr       Undergrad<br>Dusiness<br>Administr       Mdnan       Aagib       C       20FL1432<br>BS       286       1432       3.62       3.62       16       16         8       FL       ation       2U       -Chicago       Affa       Zayna       C       20FL1000       2656       1000       3.5       3.5       18       18         9       FL       ation       2U       -Chicago       Affa       Zayna       C       20FL1000       2656       1000       3.5       3.5       18       18         9       FL       ation       2U       -Chicago       Affa       Zayna       C       20FL1000       2656       1000       3.5       3.5       12       12         10       FL       ation       2U       -Chicago       Moharm       20FL1000       2656       1000       3.5       3.5       12       12         10       FL       ation       2U       -Chicago       Moharm       20FL0075       2656       1000       3.5       3.5       12       12         11       FL       ation       2U       -Chicago       Ahmed       A       T       20FL0075       2656       1000<                                                                                                    | 6     |          | FL           | ation     | 20                      | - Chicago | 673629617         | Adan                                                                                                    | Yolanda    |            | С          | 3           | BS         | 2656         | 1000     | 3.75                                     | 3.75     | 15            | 12       | -        | _   |
| FL       atimist       Undergrad       Adnan       Aagib       C       2 BS       2846       1432       3.62       3.62       16       16         8       FL       ation       2U       -Chicago       Afria       Zayna       C       2 BS       2656       1000       3.5       3.5       18       18         9       FL       ation       2U       -Chicago       Afria       Zayna       C       2 BS       2656       1000       3.5       3.5       18       18         9       FL       ation       2U       -Chicago       Afria       Zayna       C       4 BS       2656       1000       3.5       3.5       12       12         10       FL       ation       2U       -Chicago       Mohamm       20FL1000       4       4       64       64         11       FL       ation       2U       -Chicago       Mohamm       20FL1000       4       4       64       64         12       Business       Administr       Undergrad       Ahmed       AM       C       3 BS       2656       1000       3.75       3.75       12       12         14       EL <t< td=""><td></td><td></td><td></td><td>Administr</td><td></td><td>Undergrad</td><td></td><td></td><td></td><td></td><td></td><td></td><td>20EL 1432</td><td></td><td></td><td></td><td></td><td></td><td></td><td></td><td></td></t<>                                                                                                    |       |          |              | Administr |                         | Undergrad |                   |                                                                                                    |            |            |            |             | 20EL 1432  |              |          |                                          |          |               |          |          |     |
| Business<br>AdministrUndergrad<br>UndergradAfriaZaynaC2052061003.53.518189FLation2U-Chicago<br>AdministrAfriaZaynaC20FL1000<br>20FL10003.53.518189FLation2U-Chicago<br>AdministrAfriaZaynaC20FL1000<br>20FL10003.53.5181810FLation2U-Chicago<br>AdministrAfriaC4BS265610003.53.5121211FLation2U-Chicago<br>AdministrAfriaAMmedAMmed20FL1000<br>20FL100044646411FLation2U-Chicago<br>AdministrAfriaAMmedC4BS2656100044646412FLation2U-Chicago<br>AdministrAfriaAMmedC4BS2656100044646413FLation2U-Chicago<br>AdministrAfriaAMC4BS265610003.763.76161314FLation2U-Chicago<br>AdministrAfriaAfriaAC3BS265610003.53.512614FLation2U-Chicago<br>AdministrAfriaAfriaAC33512 </td <td>7</td> <td></td> <td>FI</td> <td>ation</td> <td>20</td> <td>- Chicago</td> <td>44.11.71.74.91.91</td> <td>Adnan</td> <td>Aagib</td> <td></td> <td>C</td> <td>2</td> <td>BS</td> <td>2846</td> <td>1432</td> <td>3.62</td> <td>3.62</td> <td>16</td> <td>16</td> <td></td> <td></td>                                                                                                    | 7     |          | FI           | ation     | 20                      | - Chicago | 44.11.71.74.91.91 | Adnan                                                                                                    | Aagib      |            | C          | 2           | BS         | 2846         | 1432     | 3.62                                     | 3.62     | 16            | 16       |          |     |
| 8         FL         Administr<br>ation         2U         -Chicago<br>-Chicago         Affa         Zayna         C         2DFL1000<br>BS         2656         1000         3.5         3.5         18         18           9         FL         ation         2U         -Chicago         -C         2BS         2656         1000         3.5         3.5         18         18           9         FL         ation         2U         -Chicago         -C         2DFL1000         -C         2DFL1000         3.5         3.5         12         12           10         FL         ation         2U         -Chicago         Mohamm         2DFL1000         2656         1000         3.5         3.5         12         12           11         FL         ation         2U         -Chicago         Mohamm         2DFL0075         -C         -C         12         -C         12         -C         12         -C         12         -C         12         -C         12         -C         12         -C         12         -C         12         -C         12         -C         12         -C         12         -C         12         -C         12         -C                                                                                                    |       |          |              | Business  |                         | omougo    |                   | , in the second second s | r torque   |            |            | ~           |            |              |          | 0.02                                     | 0.02     |               |          |          |     |
| 8         FL         ation         2U         -Chicago         Afría         Zayna         C         2 [S]         2656         1000         3.5         3.6         18         18           9         FL         ation         2U         -Chicago         Afria         Zayna         C         2 [S]         2656         1000         3.5         3.5         18         18           9         FL         ation         2U         -Chicago         Afria         Zayna         C         2 [S]         2656         1000         3.5         3.5         18         18           10         FL         ation         2U         -Chicago         Mohamm         20FL1000         2656         1000         3.5         3.5         12         12           10         FL         ation         2U         -Chicago         Mohamm         20FL1000         2656         1000         4         4         64         64           11         FL         ation         2U         -Chicago         Anmed         AM         C         3BS         2656         1000         3.75         3.75         12         12           12         El         ation                                                                                                    |       |          |              | Administr | - and                   | Undergrad |                   | 204.22                                                                                                    | 100        |            |            |             | 20FL1000   |              |          |                                          |          |               | 2017     |          |     |
| 9FLation2U-ChicagoAtiangCesarMC4 BS20FL10003.53.5121210FLation2U-ChicagoMohammAtiangCesarMC4 BS20FL10003.53.5121210FLation2U-ChicagoMohammAtiangCesarMC4 BS20FL1000444646411FLation2U-ChicagoAtimededAT2 BS2656100044646411FLation2U-ChicagoAtimedMustafaA.M.C4 BS20FL100020FL100044646412FLation2U-ChicagoAtimedMustafaA.M.C4 BS20FL100020FL10003.753.75121213FLation2U-ChicagoAtian AtimedAtian Atimed20FL100020FL100020FL10003.53.512614FLation2U-ChicagoAtian AtimedC3 BS20FL007420FL0003.53.512614FLation2U-ChicagoAtianAtianC3 BS2785743.73.7101014BusinessAdministrUndergradAtianAtianC3 BS2785743.73.7 <td< td=""><td>8</td><td></td><td>FL</td><td>ation</td><td>2U</td><td>- Chicago</td><td>675725299</td><td>Afifa</td><td>Zayna</td><td></td><td>С</td><td>2</td><td>BS</td><td>2656</td><td>1000</td><td>3.5</td><td>3.5</td><td>18</td><td>18</td><td></td><td></td></td<>                                                                                                    | 8     |          | FL           | ation     | 2U                      | - Chicago | 675725299         | Afifa                                                                                                    | Zayna      |            | С          | 2           | BS         | 2656         | 1000     | 3.5                                      | 3.5      | 18            | 18       |          |     |
| Administr       Undergrad       Administr       Administr                                                                                                    |       |          |              | Business  |                         |           |                   |                                                                                                    |            |            |            |             |            |              |          |                                          |          |               |          |          |     |
| 3       FL       ation       20       - Unicage       Adding       Cesar       M       C       4 iss       2005       1000       3.5       3.5       12       12       12         10       FL       ation       2U       - Onicage       Mohamm       200FL000       2056       1000       4       4       64       64         11       FL       ation       2U       - Onicage       Mohamm       200FL000       2056       1000       4       4       64       64         11       FL       ation       2U       - Onicage       Mohamm       200FL0075       2061       000       4       4       64       64         11       FL       ation       2U       - Onicage       Ahmed       AM       C       4 BS       2061       00       4       4       64       64         12       FL       ation       2U       - Onicage       Ahmed       Mustafa       A.M.       C       3 BS       2061       000       3.76       3.75       12       12         13       FL       ation       2U       - Onicage       Ajster       Michael       J       C       3 BS       2056<                                                                                                    |       |          | -            | Administr | 211                     | Undergrad |                   | A.C                                                                                                    | 0          |            | 0          |             | 20FL1000   | 2000         | 1000     | 20                                       | 20       | 10            | 10       |          |     |
| $\begin{array}{ c c c c c c c c c c c c c c c c c c c$                                                                                                    | 5     |          | 1 L.         | Business  | 20                      | - onicago | PUT IN 110        | nuany                                                                                                    | Cesar      | IVI        | 0          | 4           | 00         | 2000         | 1000     | 3.5                                      | 3.5      | 12            | 12       |          |     |
| International constraints       International constraints       Anneed       ed       A       T       2       BS       2656       1000       4       4       64       64         11       Height and the stress of the stress of                                                                                                    |       |          |              | Administr |                         | Undergrad |                   |                                                                                                    | Mohamm     |            |            |             | 20FL1000   |              |          |                                          |          |               |          |          |     |
| Business<br>Administr<br>ation         Undergrad<br>2U         Ahmed         Mustafa         A.M.         C         4 BS         2691         75         3.75         12         12           12         FL         ation         2U         - Chicago         Ahmed         Mustafa         A.M.         C         4 BS         2691         75         3.75         3.75         12         12           12         FL         ation         2U         - Chicago         Ajjampur         Shruthi         C         3 BS         2656         1000         3.76         3.76         16         13           13         FL         ation         2U         - Chicago         Ajster         Michael         J         C         4 BS         2656         1000         3.5         3.5         12         6           14         FL         ation         2U         - Chicago         Akai         Mamiko         C         3 BS         74         3.7         3.7         10         10           14         FL         ation         2U         - Chicago         Akai         Mamiko         C         3 BS         74         3.7         3.7         10         10                                                                                                    | 10    |          | FL           | ation     | 2U                      | - Chicago | 656415E24         | Ahmed                                                                                                    | ed         | A          | Т          | 2           | BS         | 2656         | 1000     | 4                                        | 4        | 64            | 64       |          |     |
| Administr     Undergrad     Admed     Mustafa     A M.     C     4 BS     2691     75     3.75     12     12       12     FL     ation     2U     - Chicago     Ahmed     Mustafa     A M.     C     4 BS     2691     75     3.75     3.75     12     12       12     FL     ation     2U     - Chicago     Ahmed     Mustafa     A M.     C     4 BS     2661     75     3.75     3.76     16     13       13     FL     ation     2U     - Chicago     Ajiampur     Shruthi     C     3 BS     2656     1000     3.76     3.76     16     13       13     FL     ation     2U     - Chicago     Ajiampur     Shruthi     C     4 BS     2656     1000     3.76     3.75     12     6       13     FL     ation     2U     - Chicago     Ajister     Michael     J     C     4 BS     2656     1000     3.5     3.5     12     6       14     FL     ation     2U     - Chicago     Akai     Mamiko     C     3 BS     2785     74     3.7     10     10                                                                                                    |       |          |              | Business  |                         | -         |                   |                                                                                                    |            |            |            |             |            |              |          |                                          |          |               |          |          |     |
| Interpretation       2U       - Oncago       Anmed       Mustafa       A.M.       C       4 ISS       2691       75       3.75       3.75       12       12         12       Business<br>Administr       Undergrad<br>ation       Undergrad<br>2U       - Oncago       Anmed       Mustafa       A.M.       C       4 ISS       2691       75       3.75       3.75       12       12         12       Elsiness<br>Administr       Undergrad<br>Administr       Ajjampur       Shruthi       C       3 BS       2656       1000       3.76       3.76       16       13         13       FL       ation       2U       - Chicago       Ajster       Michael       J       C       4 BS       2656       1000       3.5       3.5       12       6         14       FL       ation       2U       - Chicago       Akai       Mamiko       C       3 BS       2785       74       3.7       10       10         14       FL       ation       2U       - Chicago       Akai       Mamiko       C       3 BS       74       3.7       3.7       10       10                                                                                                    |       |          | -            | Administr |                         | Undergrad |                   |                                                                                                    |            | 1.1.1      | -          |             | 20FL0075   | 0000         |          |                                          |          |               |          |          |     |
| Losaness<br>Administr<br>2UUndergrad<br>AdjampurShruthiC20FL000<br>20FL00013FLation2U-Chicago<br>-ChicagoAjampurShruthiC3BS265610003.763.76161313FLation2U-Chicago<br>-ChicagoAjsterMichaelJC4BS265610003.53.512614FLation2U-Chicago<br>-ChicagoAkaiManikoC3BS743.73.7101014Business<br>-Cation2U-Chicago<br>-ChicagoAkaiManikoC3BS743.73.71010                                                                                                    | 11    |          | FL           | ation     | 20                      | - Chicago | 446 1271 MAG X    | Anmed                                                                                                    | Mustafa    | A.M.       | C          | 4           | BS         | 2691         | 75       | 3.75                                     | 3.75     | 12            | 12       |          | -   |
| FL         atom         2U         -Chicago         Ajjampur         Shruthi         C         3 BS         2656         1000         3.76         3.76         16         13           13         Hatimatic         Undergrad         Ajjampur         Shruthi         C         3 BS         2656         1000         3.76         3.76         16         13           13         FL         atom         Undergrad         Ajjampur         Shruthi         C         4 BS         20FL1000         3.76         3.76         16         13           14         Business<br>Administr         Undergrad         Ajster         Michael         J         C         4 BS         2656         1000         3.5         3.5         12         6           14         FL         atom         20 - Chicago         Akai         Mamiko         C         3 BS         2785         74         3.7         3.7         10         10                                                                                                    |       |          |              | Administr |                         | Undergrad |                   |                                                                                                    |            |            |            |             | 20EL 1000  |              |          |                                          |          |               |          |          |     |
| Business<br>Administr         Undergrad<br>Undergrad<br>Business<br>Administr         Undergrad<br>Undergrad<br>Undergrad<br>Administr         Ajster         Michael         J         C         4 BS         20FL1000         3.5         3.5         12         6           14         FL         ation         2U         - Chicago         Akai         Mamiko         C         3 BS         2785         74         3.7         3.7         10         10                                                                                                    | 12    |          | FL           | ation     | 20                      | - Chicago | 444408144         | Aijampur                                                                                                    | Shruthi    |            | С          | 3           | BS         | 2656         | 1000     | 3 76                                     | 3 76     | 16            | 13       |          |     |
| 13         Administr<br>ation         2U         Undergrad<br>- Chicago         Ajster         Michael         J         C         20FL1000<br>4 BS         2656         1000         3.5         3.5         12         6           14         FL         ation         2U         - Chicago         Aister         Michael         J         C         4 BS         2656         1000         3.5         3.5         12         6           14         FL         ation         2U         - Chicago         Akai         Mamiko         C         3 BS         2785         74         3.7         3.7         10         10           Business         Business         Business         B         C         3 BS         2785         74         3.7         3.7         10         10                                                                                                    |       |          |              | Business  |                         |           |                   | 20                                                                                                    |            |            |            |             |            |              |          | 5.10                                     | 2.70     | 10            | 10       |          |     |
| 13         FL         ation         2U         - Chicago         Advint 10         Ajster         Michael         J         C         4 BS         2656         1000         3.5         3.5         12         6           Business         Administr         Undergrad         Undergrad         Akai         Mamiko         C         3 BS         20FL0074         20FL0074<                                                                                                    |       |          |              | Administr |                         | Undergrad |                   |                                                                                                    |            |            |            |             | 20FL1000   |              |          |                                          |          |               |          |          |     |
| Business     Undergrad       Administr     Undergrad       FL     ation       Business     C       Business     C                                                                                                    | 13    |          | FL           | ation     | 2U                      | - Chicago | 6667E3732         | Ajster                                                                                                    | Michael    | J          | С          | 4           | BS         | 2656         | 1000     | 3.5                                      | 3.5      | 12            | 6        |          |     |
| La         Administry         Undergrad         Akai         Mamiko         C         3 BS         2785         74         3.7         10         10           14         Business         Business         Akai         Mamiko         C         3 BS         2785         74         3.7         10         10                                                                                                    |       |          |              | Business  |                         |           |                   |                                                                                                    |            |            |            |             | 0051007    |              |          |                                          |          |               |          |          |     |
| Inc.         Jacon         Jacon <thj< td=""><td>14</td><td></td><td>EI</td><td>Administr</td><td>211</td><td>Chipage</td><td></td><td>Alkai</td><td>Mamilee</td><td></td><td>C</td><td></td><td>ZUFL0074</td><td>2705</td><td>74</td><td>27</td><td>37</td><td>10</td><td>10</td><td></td><td></td></thj<>                                                                                                    | 14    |          | EI           | Administr | 211                     | Chipage   |                   | Alkai                                                                                                    | Mamilee    |            | C          |             | ZUFL0074   | 2705         | 74       | 27                                       | 37       | 10            | 10       |          |     |
|                                                                                                    | 14    |          |              | Business  | 20                      | - Chicago | Schola ( C.       | MKal                                                                                                    | IVIAITIIKO |            | C.         | 3           | 03         | 2785         | /4       | 3.1                                      | 3.7      | 10            | 10       |          |     |
| Index and Index and Index |       | 11 6     |              | Administr | 12 /0-                  | Undergrad |                   |                                                                                                    |            |            |            |             | 2051 0070  |              |          |                                          |          |               |          |          |     |
| Not Not Net Sheet Sheet T                                                                                                    | Deads | P Sh     | eet1 / She   | ecz / She | ets / 🖓 /               |           |                   |                                                                                                    |            |            |            |             |            |              |          | 11                                       | [P00]    | 71 (III) 1000 | 0        |          |     |

### Save HTML version report to a file.

| 🖉 Document Direct Test Environment - Windows Internet                                                                                   | t Explorer                         |                                             |                   |                          |                    |              | PX         |  |
|----------------------------------------------------------------------------------------------------|------------------------------------|---------------------------------------------|-------------------|--------------------------|--------------------|--------------|------------|--|
| 😋 🕞 👻 🔊 https://docdirectdweb.admin.uillinois.edu/ddrint/ser                                                                            | vlet/ddrint                        |                                             |                   | ✓                        | × Google           |              | <b>P</b> - |  |
| File Edit View Favorites Tools Help                                                                                                    |                                    |                                             |                   |                          |                    |              |            |  |
| 🗄 Links 🛅 AITS 🔚 Campus Links 🛅 UI Dev Enterprise 🛅 UI Ent                                                                              | erprise  🗎 UIC 🙋 Customize Links 🧧 | Dell Premier Support 🛛 🖉 Free Hotmail 👋 Mic | rosoft Office Upd | late 🛭 😣 Microsoft Updat | e 🙋 UIUC Phonebook | Windows      | »          |  |
| 🚖 🎄 🔡 🔹 🍘 Internet Native Banner 🖉 Internet Native Banner 🦉 Document Direct Test En 🗴 👘 🖓 🔀 🖓 📩 🖄 🖄 👘 🖓 Page 🔹 🛞 Page 🔹 🎲 Tools 🔹 🖗 🗸 🖓 |                                    |                                             |                   |                          |                    |              |            |  |
| 阔 🔇                                                                                                    | 🗟 🗟 🝓 🗟 🤡                          | •                                           |                   |                          |                    |              |            |  |
| cument Direct and UI2 Report                                                                                                    | College_code College_descS         | un vel_code Student_level_desc              | Student_Id        | Student_Last_Name        | Student_First_Name | e Student_MI |            |  |
| Report                                                                                                    | FL Business<br>Administration      |                                             | 460861892         | Abuzaghleh               | llham              | Ali          | C          |  |
| SH2DLST01B PRELIMINARY DEAN'S LIST                                                                                                    | FL Business<br>Administration 20   | Click here to                               | 63092751          | Adams                    | Lauren             | A            | C          |  |
| ■ SR2D151025 PRELIMINARI DENN S 5151 DATA<br>■ Jan 7, 2010 11:50:51 AM Available                                                        | FL Business<br>Administration      | download report                             | 69338615          | Adams                    | Nicole             | E            | C          |  |
| Jan 4, 2010 12:20:01 PM Available                                                                                                    | Business<br>Administration 20      | Undergrad - Chicago                         | 673629617         | Adan                     | Yolanda            |              | C          |  |
| Freport                                                                                                    |                                    | Undergrad - Chicago                         | 663526959         | Adnan                    | Aaqib              |              | C          |  |
| SH2DLSTOFB FINAL DEAN'S LIST DATA                                                                                                    | Select "Data"                      | Undergrad - Chicago                         | 675725299         | Afifa                    | Zayna              |              | C          |  |
| SH2DLSTO7B FINAL DEAN'S PUBLICATION DIS<br>SH2DLSTO7B FINAL DEAN'S PUBLICATION LIS<br>SH4DSM101Z HIS ONLINE ASSESSMENT - SPIT           | version of report                  | Undergrad - Chicago                         | 657394330         | Afuang                   | Cesar              | м            | C          |  |
| VURDETAIL DETAIL REPORT OF ADELETE                                                                                                    | FL Administration 20               | Undergrad - Chicago                         | 656415824         | Ahmed                    | Mohammed           | A            | 1          |  |
| dical Center Reports                                                                                                    | FL Business<br>Administration 20   | Undergrad - Chicago                         | 66 321 366 3      | Ahmed                    | Mustafa            | A.M.         | C          |  |
|                                                                                                    | FL Business<br>Administration 20   | Undergrad - Chicago                         | 665508156         | Ajjampur                 | Shruthi            |              | C          |  |
|                                                                                                    | FL Business<br>Administration 20   | Undergrad - Chicago                         | 666783732         | Ajster                   | Michael            | J            | C          |  |
|                                                                                                    | FL Business<br>Administration 20   | Undergrad - Chicago                         | 656060752         | Akai                     | Mamiko             |              | C          |  |
|                                                                                                    | FL Business<br>Administration 20   | Undergrad - Chicago                         | 660166051         | Alexander                | Brian              | с            | C          |  |
|                                                                                                    | FL Business<br>Administration 20   | Undergrad - Chicago                         | 666533513         | Ali                      | Naurin             |              | C          |  |
|                                                                                                    | FL Business<br>Administration 20   | Undergrad - Chicago                         | 677156636         | Al-Khatib                | Abeer              | н            | ĩ          |  |
|                                                                                                    | FL Business<br>Administration 20   | Undergrad - Chicago                         | 676569379         | Alsibaie                 | Dana               | м            | C          |  |
|                                                                                                    | FL Business<br>Administration 20   | Undergrad - Chicago                         | 674235176         | Alvarado                 | Gabriel            |              | C          |  |
|                                                                                                    | FL Business 20                     | J Undergrad - Chicago                       | 646494640 31348   | Amato                    | Gina               | м            | (~         |  |
|                                                                                                    | Report: SH2DLST02B                 | Version: Jan 4, 2010 12:18:00 PM            |                   | Section: re              | sport P            | age 1 of 1   |            |  |
|                                                                                                    |                                    |                                             |                   |                          |                    |              | -h INI     |  |
|                                                                                                    |                                    |                                             |                   |                          | Tructed sites      | 10000        |            |  |

**NOTE** - The report can only be downloaded for all colleges. Click the Create button.

| 🖉 Download - Windows Internet Explorer                                                                                           |                     |
|----------------------------------------------------------------------------------------------------|---------------------|
| 🖉 https://docdirectdweb.admin.uillinois.edu/ddrint/servlet/docviewer?formType=15&sessio 🗙                                        |                     |
| Document Direct and UI2 Report: SH2DLST02B (Jan 4, 2010<br>12:18:00 PM)<br>report                                                |                     |
| Pages () All       Image         Image       Image         Image       Image         Image       Image         Image       Image | Click Create button |
| Done 🗸 100%                                                                                                    | ·:                  |

### Click Open button

| File Download                                                                                                    | × |
|----------------------------------------------------------------------------------------------------|---|
| Do you want to open or save this file?                                                                                                    |   |
| Name: dn14f1f661422721031616.zip<br>Type: Compressed (zipped) Folder, 106KB<br>From: docdirectdweb.admin.uillinois.edu<br><u>Open Save Cancel</u>                                 |   |
| While files from the Internet can be useful, some files can potential, harm your computer. If you do not trust the source, do not open or save this file. <u>What's the risk?</u> | у |

Double click on PAGE0.HTML and then click Open in File Download window.

| C: Wocuments and Settings Im                                                                                                    | nwilso\Local Setting | gs\Temporary Internet Files\Content.IE5\MNONG5CP\ 📃 🗖 🔀                                                                                                    |  |  |  |  |  |  |  |  |
|----------------------------------------------------------------------------------------------------|----------------------|----------------------------------------------------------------------------------------------------|--|--|--|--|--|--|--|--|
| File Edit View Favorites Tool                                                                                                    | s Help               | 🕂 🕺 🖓                                                                                                    |  |  |  |  |  |  |  |  |
| 🕜 Back - 🕥 - 🏂 🔎                                                                                                    | Search 🔀 Folders     | Folder Sync                                                                                                    |  |  |  |  |  |  |  |  |
| 🗄 Address 👔 Documents and Settings\mnwilso\Local Settings\Temporary Internet Files\Content.IE5\MNONG5CP\dn04f10961443721041e16[1].zip 💌 🔁 Go |                      |                                                                                                    |  |  |  |  |  |  |  |  |
|                                                                                                    | Name 🔺               | Type Packe Has Size R Date                                                                                                    |  |  |  |  |  |  |  |  |
| Folder Tasks                                                                                                    | PAGE0.HTML           | HTML Document 134 KB No 3,46 97% 1/8/2010 12:25 PM                                                                                                    |  |  |  |  |  |  |  |  |
| File and Folder Tasks 🙁                                                                                                    |                      |                                                                                                    |  |  |  |  |  |  |  |  |
| <ul> <li>Move this file</li> <li>Copy this file</li> <li>Publish this file to the Web</li> <li>Delete this file</li> </ul>                   |                      | File Download  Do you want to open this file?  Name: PAGEO.HTML                                                                                                    |  |  |  |  |  |  |  |  |
| Other Places                                                                                                    |                      | Type: HTML Document  Dpen Cancel  While files from the Internet can be useful, some files can potentially harm your computer. If you do not trust the source, do not open this |  |  |  |  |  |  |  |  |
| Details                                                                                                    |                      | file. <u>What's the risk?</u>                                                                                                    |  |  |  |  |  |  |  |  |
| 1 objects selected                                                                                                    | Umia nia             | ev from the thremer can be them in come may can briendall 1                                                                                                    |  |  |  |  |  |  |  |  |

Report will open as a new tab or in a new browser (depending on your default browser). Save report in desired file type.

| 🖉 Data - Windows Internet Explorer  |                                                                                                    |                              |                                                        |                                                           |                             |                       |                      |          |        |            |              |               |                 |                  |      |
|-------------------------------------|----------------------------------------------------------------------------------------------------|------------------------------|--------------------------------------------------------|-----------------------------------------------------------|-----------------------------|-----------------------|----------------------|----------|--------|------------|--------------|---------------|-----------------|------------------|------|
| 00                                  | Schouwents and Settings/Imm/liso/Local Settings/Imm/liso/Local Settings/Imm/li |                              |                                                        |                                                           |                             |                       |                      |          |        |            |              | <b>P</b> -    |                 |                  |      |
| File Edit View Favorites Tools Help |                                                                                                    |                              |                                                        |                                                           |                             |                       |                      |          |        |            |              |               |                 |                  |      |
| ; Links 🚞                           | Links 🔁 AITS 🔁 Campus Links 🔁 UI Dev Enterprise 🔁 UI Enterprise 🔁 UI C. 🔮 Customize Links 🔮 Del Premier Support 🔮 Free Hotmal 🍓 Microsoft Office Update 🐉 Microsoft Update 🔮 UIUC Phonebook 🔮 Windows                                                                                                    |                              |                                                        |                                                           |                             |                       |                      |          |        | **         |              |               |                 |                  |      |
| <b>28</b> 48                        | 88 👻 🏀 Internet Nati                                                                                                    | ve Banner                    | 6 Inten                                                | net Native                                                | Banner                      | C Document            | Direct Test Enviro 🌾 | Data     |        | ×          | i 🖬 • 6      | ) * ∰ * ⊡*P   | age 👻 🎧 Tools 👻 | <b>0</b> - 41: 1 | 2.3  |
| Colleg                              | ne code College de                                                                                                    |                              |                                                        |                                                           |                             | ·                     |                      |          | 1 Name | Student MI | Student Type | Student Class | Program         | Dent             | Mat  |
| FL                                  | Business                                                                                                    | Save Webpage                 |                                                        |                                                           |                             |                       |                      | 2 🔀      |        | Ali        | C            | 2             | 20FL9870BS      | 2846             | 987  |
| FL                                  | Business                                                                                                    | Save jn:                     | Des Des                                                | iktop                                                     |                             |                       | ✓ Ø ∅ №              |          |        | A          | с            | 1             | 20FL9870BS      | 2846             | 987  |
|                                     | Business                                                                                                    | Ì                            | My D                                                   | My Documents<br>My Computer mnwilso on OSSSMNWILSOWP      |                             |                       |                      |          |        |            | 0            | 2             | 2051 250400     | 2240             | 250  |
| FL.                                 | Administrati                                                                                                    | My Recent<br>Documents       | My N                                                   | Network Places                                            |                             |                       |                      |          |        | -          | C            | 2             | 20FL3501B3      | 2040             | 350  |
| FL                                  | Administrati                                                                                                    |                              | Com                                                    | non Enterp                                                | prise Applications          |                       |                      |          |        |            | С            | 3             | 20FL1000BS      | 2656             | 100  |
| FL                                  | Business<br>Administrati                                                                                                    | Deskton                      | Costi                                                  | coReceipt.a<br>soft Office                                | ispx_files                  |                       |                      |          |        |            | с            | 2             | 20FL1432BS      | 2846             | 143  |
| FL                                  | Business<br>Administrati                                                                                                    |                              | 2200                                                   | 220091_BANRPTDV_AUDIT.htm<br>Prelim Deans List 220091.htm |                             |                       |                      |          |        |            | с            | 2             | 20FL1000BS      | 2656             | 100  |
| FL                                  | Business<br>Administrati                                                                                                    |                              |                                                        |                                                           |                             |                       |                      |          |        | м          | с            | 4             | 20FL1000BS      | 2656             | 100  |
| FL                                  | Business<br>Administrati                                                                                                    | My Documents                 |                                                        |                                                           |                             |                       |                      |          |        | A          | т            | 2             | 20FL1000BS      | 2656             | 100  |
| FL                                  | Business<br>Administrati                                                                                                    |                              |                                                        |                                                           |                             |                       |                      |          |        | A.M.       | с            | 4             | 20FL0075BS      | 2691             | 007  |
| FL                                  | Business<br>Administrati                                                                                                    | My Computer<br>mnwilso on OS |                                                        |                                                           |                             |                       |                      |          |        |            | с            | 3             | 20FL1000BS      | 2656             | 100  |
| FL                                  | Business<br>Administrati                                                                                                    | <b>S</b>                     | File name: Premlim_Dean_<br>Save as type: Webpage, com |                                                           |                             | _List_220091          | List_220091          |          | J      | J          | с            | 4             | 20FL1000BS      | 2656             | 100  |
| FL                                  | Business<br>Administrati                                                                                                    | My Network                   |                                                        |                                                           |                             | nplete (*.htm;*.html) |                      | Cancel   |        |            | с            | 3             | 20FL0074BS      | 2785             | 007. |
| FL                                  | Business<br>Administration                                                                                                    | <b>9</b> 11                  | Fucogiui                                               | J.                                                        | Western Euro                | pean (ISO)            | × 1                  |          | 0      | с          | с            | 4             | 20FL9870BS      | 2846             | 987  |
| FL                                  | Business<br>Administratio                                                                                                    | 2U                           |                                                        | Undergra                                                  | d - Chicago                 | 6464675 3 315 1 3     | Ali                  | Naurin   | ĺ      |            | с            | 2             | 20FL0075BS      | 2691             | 007  |
| FL                                  | Business<br>Administratio                                                                                                    | 2U                           | Unde                                                   |                                                           | d - Chicago                 | 677156636             | Al-Khatib            | Abeer    | ŀ      | н          | т            | 3             | 20FL1000BS      | 2656             | 100  |
| FL                                  | Business<br>Administratio                                                                                                    | 2U                           | Unc                                                    |                                                           | d - Chicago                 | 676569379             | Alsibaie             | Dana     | ,      | м          | с            | 3             | 20FL1000BS      | 2656             | 100  |
| FL                                  | Business<br>Administratio                                                                                                    | on 2U                        | Unde                                                   |                                                           | Jergrad - Chicago 674235176 |                       | Alvarado             | Gabriel  |        |            | с            | 3             | 20FL9870BS      | 2846             | 987  |
| FL                                  | Business<br>Administratio                                                                                                    | 2U                           | U                                                      |                                                           | d - Chicago                 | 6604660 3746          | Amato                | Gina     | ,      | м          | с            | 3             | 20FL1432BS      | 2846             | 143  |
| FL                                  | Business<br>Administratio                                                                                                    | 2U                           | Und                                                    |                                                           | d - Chicago                 | 668893296346          | Amin                 | Farrukh  |        |            | с            | 4             | 20FL1000BS      | 2656             | 100  |
| FL                                  | Business<br>Administratio                                                                                                    | 2U                           | Undergrad - 0                                          |                                                           | d - Chicago                 | 66167,2880            | Anastasopoulos       | Kyriakos |        |            | с            | 4             | 20FL0075BS      | 2691             | 007  |
| FI                                  | Business                                                                                                    | 211                          |                                                        | Undergra                                                  | d - Chicago                 | 6, 7046, 7046, 3.9    | Anderson             | lillian  | ,      | м          | c            | 4             | 20EL 1432BS     | 2846             | 143  |

Update student's Dean's List status on SHAINST as necessary

| 📓 Oracle Developer Forms Runtime - Web: Open > SHAACST - SHAINST                                                                                                    |                                       |
|----------------------------------------------------------------------------------------------------|---------------------------------------|
| Eile Edit Options Block Item Record Query Tools Help                                                                                                    | ORACLE                                |
| (⊟∽ ≝ ⊨ + e ≥ ; ≱ ≱ ⊗ ; ⊗ ; ⊗ ; ≜ ; ≥ ; + e ; + e ; + e ; ∞ ; ∘ ; ×                                                                                                    |                                       |
| Term Course Maintenance SHAINST 8.2.1 (BANRPTDV) (2UIC) 000000000000000000000000000000000000                                                                                                    | >>>>>>>>>>>>>>>>>>>>>>>>>>>>>>>>>>>>> |
| ID: Term: 220098                                                                                                    |                                       |
| Term Header Information Cohort Information Stored GPA by Term Calculation                                                                                                    |                                       |
| Term Header                                                                                                    |                                       |
| Data Added By: <ul> <li>System</li> <li>User</li> </ul> Pre-Catalog Entry   Record Status:   Grade Maller Processing Complet   End of Term Academic Standing:   20   Good Standing   Dean's List Status:   Progress Evaluation:   Combined Academic Standing:   Special Exam Credit:   Withdrawal Reason:   Transfer Institution:   Output Deams List Status and save |                                       |
| Duplicate Mailer Request     Date:       Original Grade Mailer Sent Date:     17-DEC-2009       Revised/Duplicate Grade Mailer Sent Date:                                                                                                    |                                       |
| Progress Evaluation Standing Code; press LIST for valid codes.<br>Record: 1/1     List of Valu   <0SC>                                                                                                    |                                       |